# 簡単セットアップマニュアル

## Step1 内容物を確認しましょう。

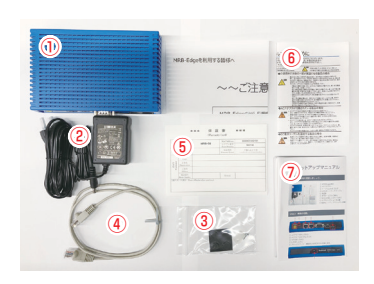

① MRB-Edge本体 ② ACアダプタ ③ ケーブル留め具/ゴム足 ④ LAN(ネットワーク)ケーブル ⑤ 保証書 ⑥ 安全にお使いいただくために ⑦ 簡単セットアップマニュアル(本書)

# Step4 MRB-Edge に接続して、管理画面に接続します。

本体の電源を入れてLAN側のケーブルを、利用端末に接続します。(直接もし くはHUB経由)利用端末のブラウザを開き、URL入力バーに 『192.168.124.254』と入力をしてください。

# Step5 MRB-Edgeの管理画面にログインします。

#### 1. MI

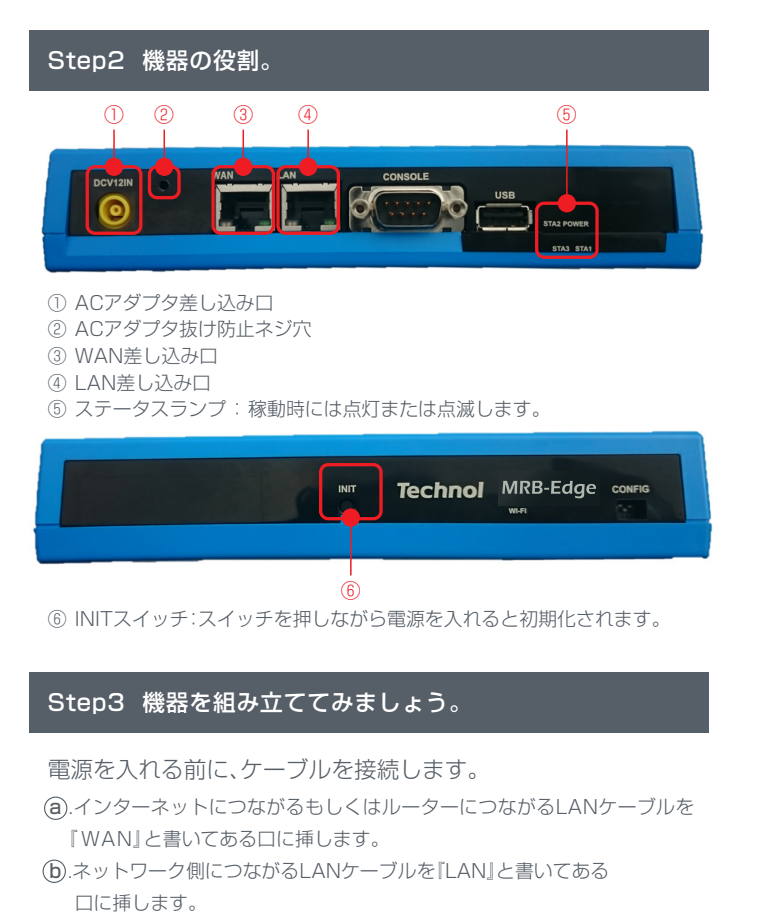

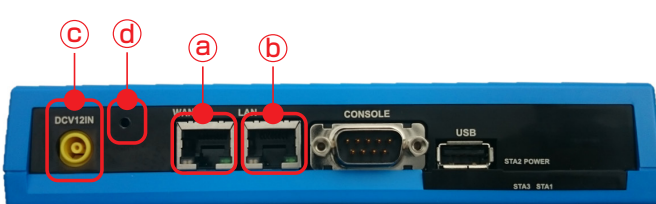

- (c).ACアダプタを『DCV12IN』と書いてある黄色い口に挿します。 (電源ONになります)
- (d).ACアダプタの抜けを防止するために、同梱されている抜け止め防止用の 止め具をつけます。

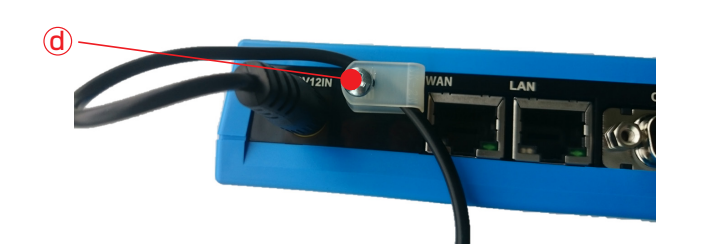

| 設定画面    |                                                               |  |
|---------|---------------------------------------------------------------|--|
| 管理者ログイン | ①<br>「<br>「<br>現電ユーザ rest<br>」<br>はスワード *****<br>② [109:49/1] |  |

2. ① 管理者ユーザー:root パスワード:mr-5 と入力し、②【ログイン】を押します。

|                                          |            |        | 表示/確認 | 192 | W SC MI | ログアウト |
|------------------------------------------|------------|--------|-------|-----|---------|-------|
| 表示/確認                                    | 15-51-51   |        |       |     | L.L.    |       |
| バージョン                                    |            |        |       |     |         |       |
| ネットワーク設定<br>WAN                          | ハードウェア     | 1.0.1  |       |     |         |       |
| 無線LAN<br>有線LAN<br>ルーティング                 | ンフトウェア     | 2.0.13 |       |     |         |       |
| <u>ルーナインク</u><br>詳細<br>たま。リティ際常          | URLフィルタリング | 1.0.1  |       |     |         |       |
| URLフィルタリング<br>アフィルタリング<br>振る舞い検知         | Pフィルタリング   | 1.0.1  |       |     |         |       |
| <u>メール設定</u><br>ホワイトリスト情報                | 振る舞い検知     | 1.0.1  |       |     |         |       |
| グループ設定                                   |            |        |       |     |         |       |
| プリッジ設定<br><u>メンテナンスアドレス</u><br>アクセス許可リスト |            |        |       |     |         |       |
| 情報                                       |            |        |       |     |         |       |
| 므켓                                       |            |        |       |     |         |       |

3. 管理画面のトップが開き、ログイン完了です。

## Step6 パスワードの変更をします。

- 1. 画面右上の ①『設定』 を押して、設定画面に進みます。 2. 左下の ②『パスワード変更』を押します。

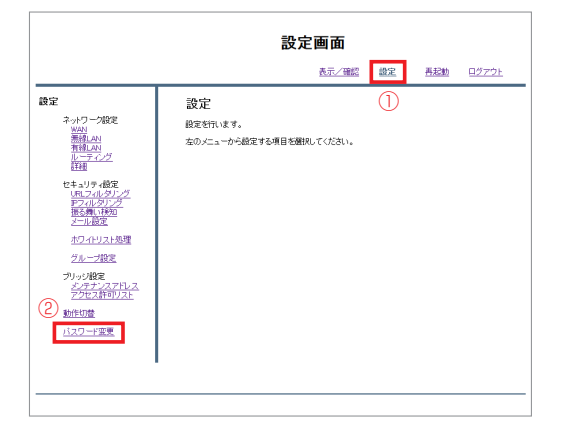

- 3. ③ 任意のパスワードを2つの欄に入力してください。
- ※8文字以上16文字以下の英数字の入力をお願いします。 4. ④【変更】を押して、完了です。

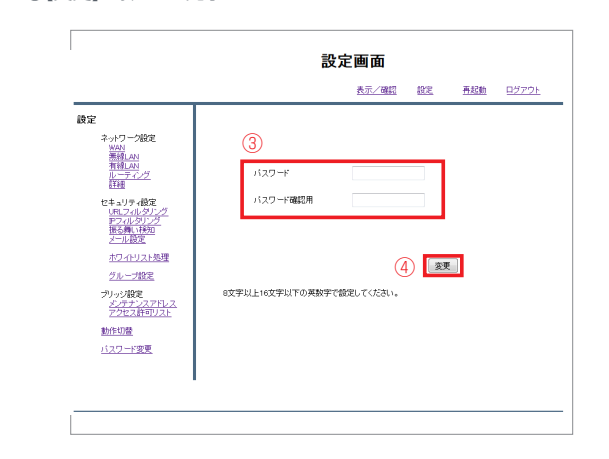

| S | tep7 イ  | ンターネッ       | ト接 | 続設定をし  | ます。 |  |
|---|---------|-------------|----|--------|-----|--|
| 接 | 続方法は、   | 、3つありま      | す。 |        |     |  |
| е | PPPoE接  | <del></del> | g  | 固定IP接続 |     |  |
| f | DHCP接   | 続           |    |        |     |  |
|   |         |             |    |        |     |  |
|   | e PPPoE | 接続の場合       |    |        |     |  |

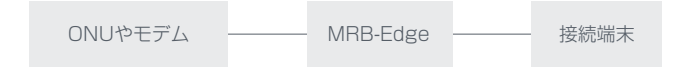

1. 管理画面右上の ① 『設定』を押して、管理画面に進みます。

2. 左上の ②『WAN』を押します。

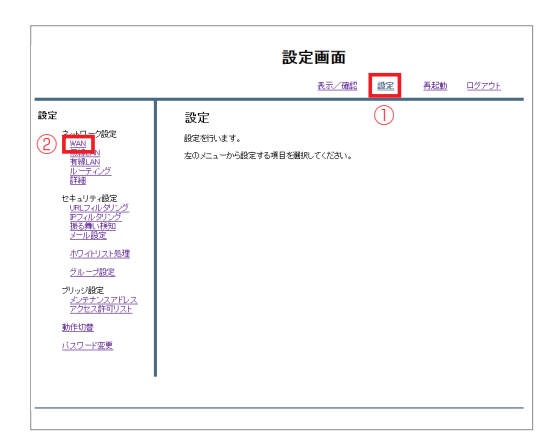

3. ③『PPPoE』を選択し、④【次へ】ボタンを押します。

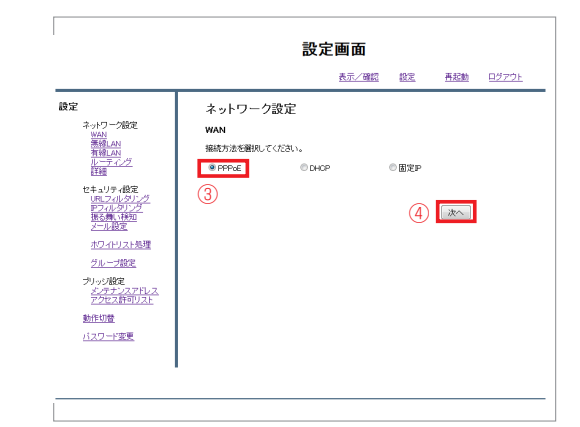

4. ⑤プロバイダの書類の接続IDとパスワードを入力して ⑥【次へ】を押します。

|                                                                                                    |                                                                    | 設定画面         |    |          |              |
|----------------------------------------------------------------------------------------------------|--------------------------------------------------------------------|--------------|----|----------|--------------|
|                                                                                                    |                                                                    | <u>表示/確認</u> | 設定 | 再起動      | <u>ログアウト</u> |
| 読定         ネークワーン協定           マークワーン協定         第月10日           第月10日         第月10日           第月10日         第月10日           第月10日         第月10日           第月10日         第月10日           第月10日         第月10日           第月10日         第月10日           第月10日         第月10日           第月10日         第月10日           第月10日         第月10日           第月10日         第月10日           第月10日         第月10日           第月10日         第月10日           第月10日         第月11日           第月11日         第月11日           第月11日         第月11日           第月1 | ネットワーク設定<br>WAN<br>5 根拠タイプ<br>ユーザD(PPPAC服制(?)<br>パスワード<br>液法<br>度る | PPP-E 挪威     | 6  | 次へ<br>詳細 |              |

5. 設定内容を確認して頂き、⑦【確認】を押します。

|                                                        |                         | 設定画面               |    |          |              |
|--------------------------------------------------------|-------------------------|--------------------|----|----------|--------------|
|                                                        |                         | 表示/確認              | 設定 | 再起動      | <u>ログアウト</u> |
| 設定<br>ネットワーク設定<br>MAN<br>層線LAN                         | ネットワーク設定<br>WAN         |                    |    |          |              |
| <u>有線LAN</u><br>ルー <u>ティング</u><br>詳細                   | 接続タイブ<br>ユーザD(PPPoE識別子) | PPPoE摧绕<br>example |    |          |              |
| セキュリティ数定<br>URLフィルタルング<br>PDフィルタリング<br>振る舞い特知<br>メール数定 | バスワード<br>設定しますか?        | e*****e            |    |          |              |
| ホワイトリスト処理<br>グループ設定<br>プリッジ酸定<br>メンテナンスアドレス            |                         |                    | 7  | 確認<br>戻る |              |
| <u> </u>                                               |                         |                    |    |          |              |
|                                                        |                         |                    |    |          |              |

6. インターネット接続ができるかどうかを確認して頂き、 可能であれば終了です。

#### f DHCP接続の場合

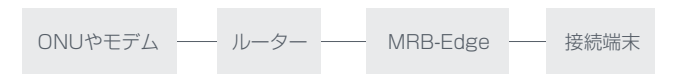

- 1. 管理画面右上の ① 『設定』を押して、管理画面に進みます。
- 2. 左上の ②『WAN』を押します。

|    | 設定                                | 定画面      |       |              |
|----|-----------------------------------|----------|-------|--------------|
|    |                                   | 表示/確認 超  | 定 再起動 | <u>ログアウト</u> |
| 使定 | 設定<br>設定的にすす。<br>左のノニューから設定する項目を選 | RUTCERIN |       |              |
|    |                                   |          |       |              |

3. ③『DHCP』を選択し、④【次へ】を押します。

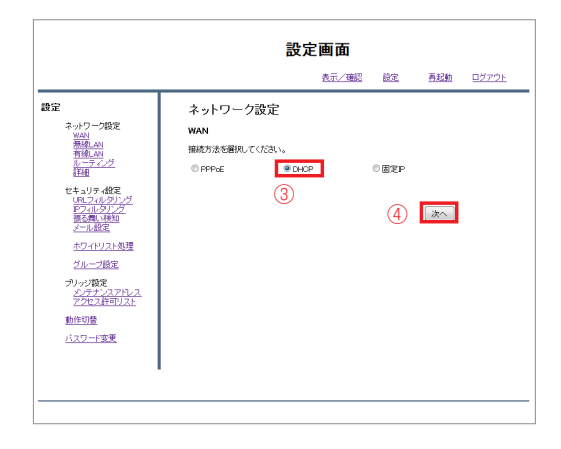

### 4. 確認をして頂き、⑤【次へ】を押します。

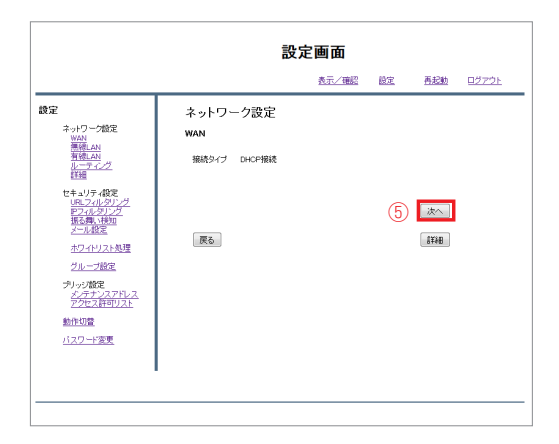

### 5. 設定内容を確認して頂き、⑥【確認】を押します。

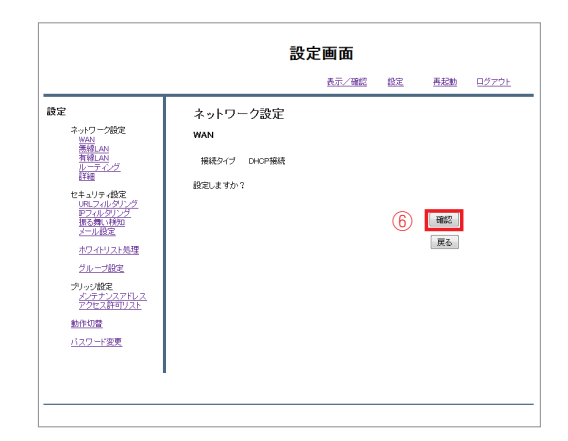

6. インターネット接続ができるかどうかを確認して頂き、 可能であれば設定終了です。

## g 固定IP接続の場合

1. 管理画面右上の ① 『設定』を押して、管理画面に進みます。 2. 左上の ② 『WAN』を押します。

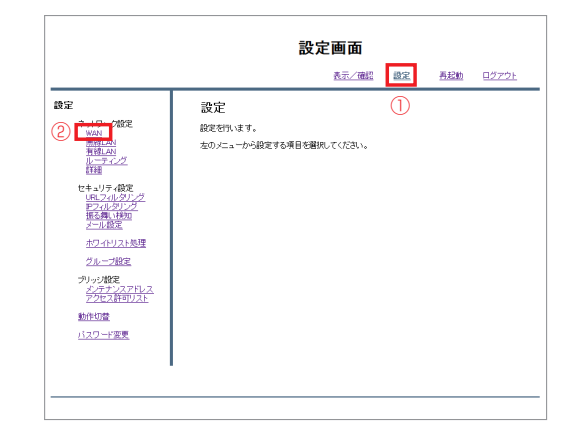

#### 3. ③ 『固定IP』を選択して ④【次へ】を押します。

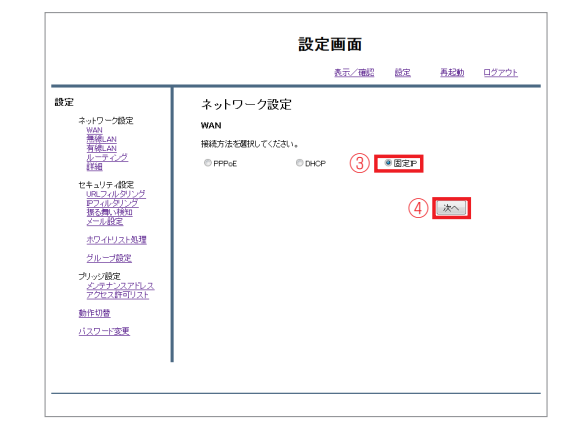

## 4. ⑤ 必要な情報を入れて頂き、 ⑥【次へ】を押します。

|                                                                       | 設定                                                                                                    | 定画面   |           |     |              |
|-----------------------------------------------------------------------|----------------------------------------------------------------------------------------------------|-------|-----------|-----|--------------|
|                                                                       |                                                                                                    | 表示/確認 | <u>BE</u> | 再起動 | <u> 1273</u> |
| また<br>キッワーク設定<br>NAL<br>NAL<br>NAL<br>NAL<br>NAL<br>NAL<br>NAL<br>NAL | ネットワーク設定<br>WAN           ⑤ 無限シイグ 原芝戸県紙           ドアドレス           キャヤマスク           ブー・ウェイ           DRE1           DRE2 |       |           |     |              |
| <u>動作切替</u><br>バスワード変更                                                | 海去                                                                                                    |       | 6         | 波へ  |              |

## 5. 設定内容を確認して頂き、⑦【確認】を押します。

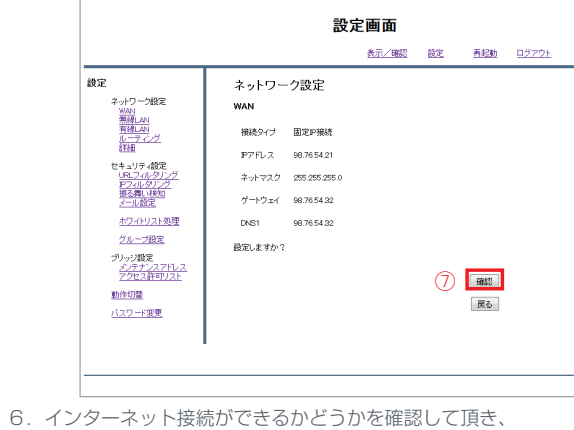

#### インターネット接続ができるかどうかを確認して頂き 可能であれば設定終了です。

# Step8 MRB-Cloudに接続して、管理画面に接続します。

利用端末のブラウザを開き、URL入力バーに「163.43.194.18」と入力を してください。

# Step9 MRB-Cloudの管理画面にログインします。

#### MRB-Cloudの管理画面が開きます。

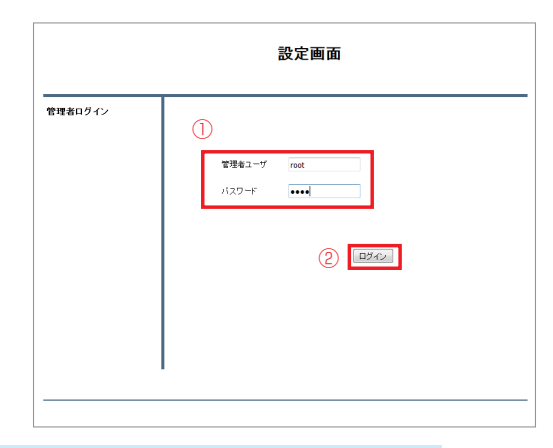

2. ① 管理者ユーザー: root パスワード: mr-5 と入力し、②【ログイン】を押します。

|                                              |            |        | <u>表示/確認</u> | <u>182</u> | 再起動 | <u> 177</u> |
|----------------------------------------------|------------|--------|--------------|------------|-----|-------------|
| 表示/確認                                        | バージョン      |        |              |            |     |             |
| バージョン                                        |            |        |              |            |     |             |
| ネットワーク設定                                     | ハードウェア     | 1.0.1  |              |            |     |             |
| 無線LAN<br>有線LAN                               | ソフトウェア     | 2.0.13 |              |            |     |             |
| <u>I</u> ¥HE                                 | URLフィルタリング | 1.0.1  |              |            |     |             |
| セキュリティ酸定<br>URLフィルタリング<br>アフィルタリング<br>振る舞い移知 | Pフィルタリング   | 1.0.1  |              |            |     |             |
| <u>メール設定</u><br>ホワイドリスド情報                    | 振る輝い検知     | 1.0.1  |              |            |     |             |
| グループ設定                                       |            |        |              |            |     |             |
| プリッジ設定<br>メンテナンスアドレス<br>アクセス許可リスト            |            |        |              |            |     |             |
| 情報                                           |            |        |              |            |     |             |
| <u>87</u>                                    |            |        |              |            |     |             |

3. 管理画面のトップが開き、ログイン完了です。